AiM Infotech

Kit Plug&Play MXL Strada/Pista/Pro/Pro05 per Subaru Impreza 1999-2012

#### Versione 1.04

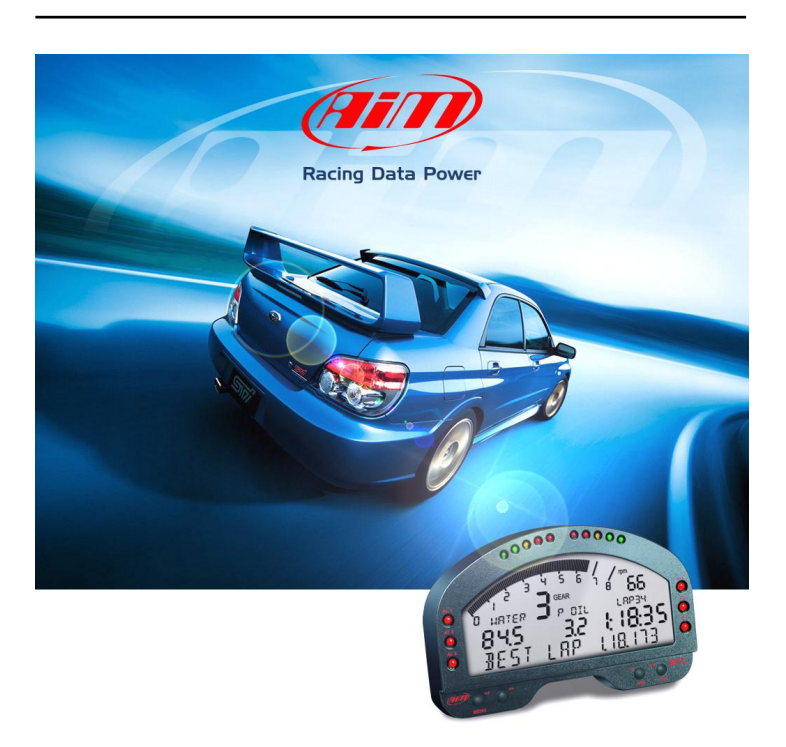

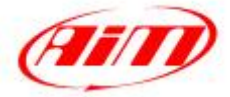

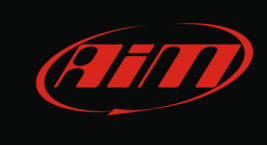

# INDICE

| INDICE                                                                                                    | 1                          |
|----------------------------------------------------------------------------------------------------|----------------------------|
| PRE-REQUISITI                                                                                                    | 2                          |
| INTRODUZIONE                                                                                                    | 3                          |
| 1 – Kit standard, optional e codici prodotto<br>1.1 – Kit base MXL Strada<br>1.2 – Kit completo MXL Strada<br>1.3 – Kit base MXL Pista<br>1.4 – Kit completo MXL Pista<br>1.5 – Kit universale MXL Strada/Pista (per clienti che hanno già un MXL Strada/Pista)<br>1.6 – Kit universale MXL Pro/Pro05 (per clienti che hanno già un MXL Pro/Pro05)<br>1.7 – Kit upgrading (per clienti che hanno già un kit base e vogliono passare al kit completo)<br>1.8 – Optional | 4<br>5<br>6<br>7<br>7<br>8 |
| 2 – Installazione del kit<br>2.1 – Installazione del kit MXL Strada/Pista<br>2.2 – Installazione del kit MXL Pro/Pro05                                                                                                    | 9<br>9<br>11               |
| 3 – Configurazione con Race Studio 2<br>3.1 – Configurazione di MXL Strada/Pista<br>3.2 – Configurazione di MXL Pro/Pro05                                                                                                    | 13<br>14<br>19             |
| 4 – Calibrazione delle marce                                                                                                    | 24                         |
| 5 – Canali acquisiti<br>5.1 – Canali acquisiti da MXL con protocollo 1999-2007<br>5.2 – Canali acquisiti da MXL con protocollo 2008-2011                                                                                                    | 25<br>25<br>26             |
| 6 – Scarico dati                                                                                                    | 26                         |

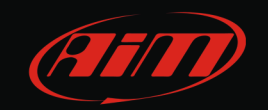

### PRE-REQUISITI

Questo kit supporta i veicoli Subaru Impreza dal 1999 al 2012.

MXL Strada/Pista/Pro/Pro05 può essere configurato solo in ambiente Windows™ ed è compatibile con i sistemi operativi Microsoft Windows 7<sup>™</sup>, Vista<sup>™</sup> ed XP<sup>™</sup>.

Si faccia riferimento al manuale utente di Race Studio Configurazione – scaricabile gratuitamente dall'area download software del sito <u>www.aim-sportline.com</u> – per sapere come installare il software ed i driver ed al manuale utente di MXL per informazioni relative al funzionamento di MXL.

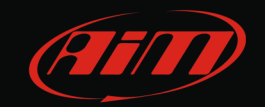

#### **INTRODUZIONE**

Il kit MXL Plug&Play per Subaru Impresa è un cruscotto – con funzione di acquisizione dati nella versione Pista – progettato per un'installazione rapida e facile. Con uno sforzo minimo potrete collegarvi alla centralina controllo motore dell'auto o ECU (d'ora in avanti ECU) e visualizzare, senza dover installare sensori aggiuntivi ed a seconda del modello dell'auto:

- RPM
- velocità
- posizione farfalla
- temperatura del motore
- pressione del turbo compressore
- anticipo iniezione bancata destra
- anticipo iniezione bancata sinistra
- anticipo dell'accensione
- correzione del sensore di detonazione
- livello del carburante
- sensore di folle
- segnale di frizione disinserita
- segnale di inizio frenata
- carico motore
- flusso d'aria

Attenzione: i canali acquisiti possono variare con l'anno di immatricolazione del veicolo e tutti i canali analogici aggiuntivi nelle versioni MXL Strada/Pista sono disabilitati come chiarito nel paragrafo 3.1.

Grazie al trasmettitore ed al ricevitore a raggi infrarossi – inclusi nel kit MXL Pista ed opzionali nel kit MXL Strada – potrete visualizzare e, se avete acquistato un MXL Pista/Pro/Pro05, memorizzare i tempi sul giro.

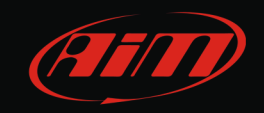

#### 1 Kit standard, optional e codici prodotto

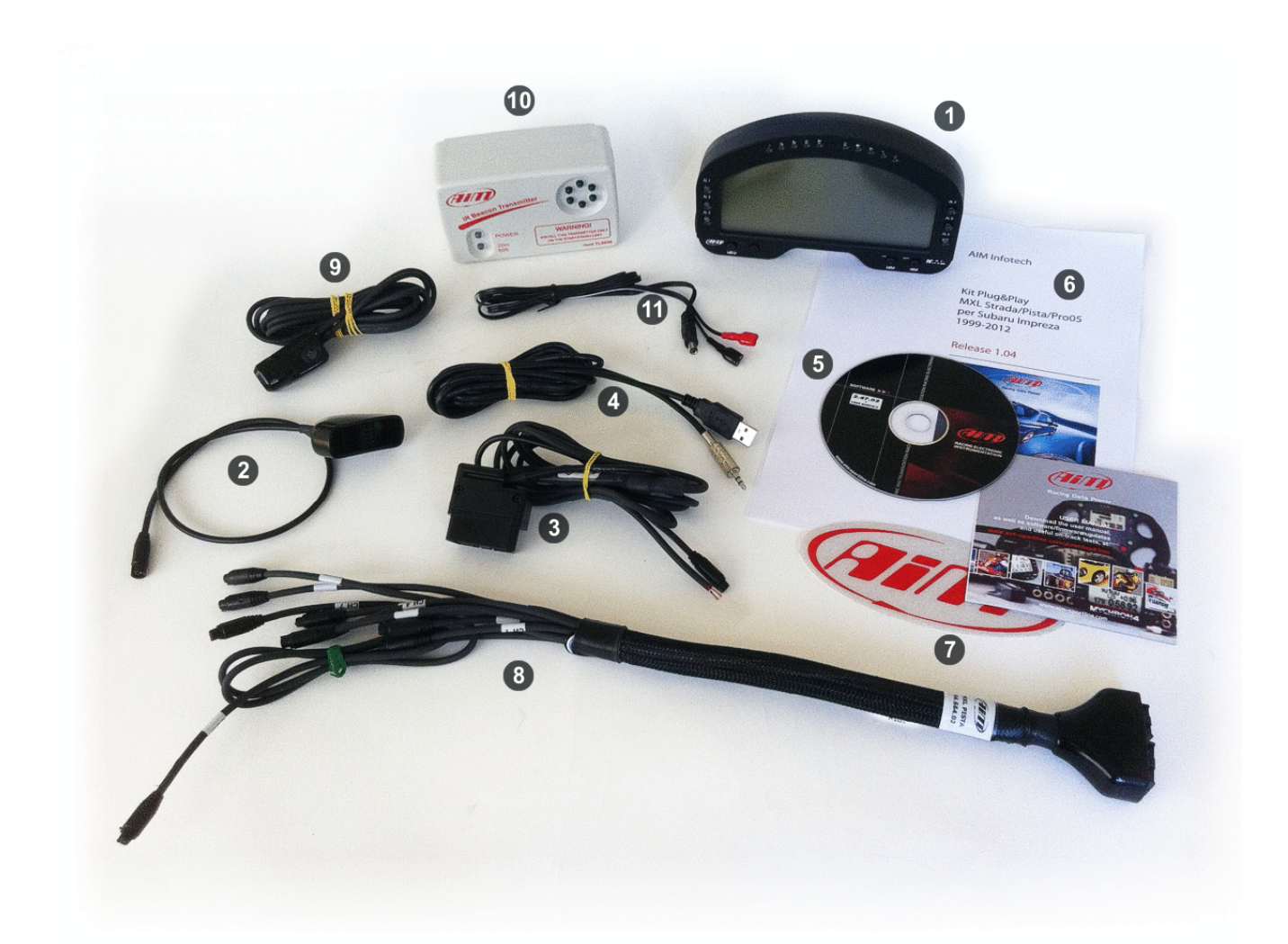

Il kit Plug&Play MXL per Subaru Impreza è disponibile in diverse versioni ognuna delle quali include solo alcuni degli articoli mostrati nella foto sopra, numerati per maggiore chiarezza.

Attenzione: prima di procedere all'installazione controllate che il kit acquistato contenga tutti gli articoli specificati.

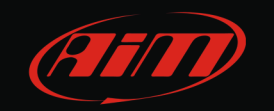

## 1.1 Kit base MXL Strada

Il kit base MXL Strada corrisponde al codice X16MXLSKBS e contiene i seguenti articoli:

- MXL Strada (1)
- cablaggio base MXL Strada (2)
- cablaggio per interfaccia Subaru (3)
- cavo USB per collegamento PC (4)
- CD di installazione del software Race Studio 2 (5)
- manuale utente del kit MXL Plug&Play Subaru (6)
- adesivo AiM (7)

Nota: il kit MXL base Strada riceve solo i canali trasmessi dalla ECU Subaru.

# 1.2 Kit completo MXL Strada

Il kit completo MXL Strada corrisponde al codice X16MXLSKCS e contiene i seguenti articoli:

- MXL Strada (1)
- cablaggio completo MXL Strada (8)
- cablaggio per interfaccia Subaru (3)
- cavo USB per collegamento PC (4)
- CD di installazione del software Race Studio 2 (5)
- manuale utente del kit MXL Plug&Play Subaru (6)
- adesivo AiM (7)

Nota: il kit completo MXL Strada può supportare canali analogici aggiuntivi

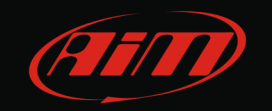

## 1.3 Kit base MXL Pista

Il kit base MXL Pista corrisponde al codice X16MXLCKBS e contiene i seguenti articoli:

- MXL Pista (1)
- cablaggio base MXL Pista(2)
- cablaggio per interfaccia Subaru (3)
- ricevitore (9) e trasmettitore di giro a raggi infrarossi (10)
- cavo alimentazione trasmettitore (11)
- cavo USB per collegamento PC (4)
- CD di installazione del software Race Studio 2 (5)
- manuale utente del kit MXL Plug&Play Subaru (6)
- adesivo AiM (7)

Nota: il kit MXL base Pista riceve solo i canali trasmessi dalla ECU Subaru.

# 1.4 Kit completo MXL Pista

Il kit completo MXL Pista corrisponde al codice X16MXLCKCS e contiene i seguenti articoli:

- MXL Pista (1)
- cablaggio completo MXL Pista (8)
- cablaggio per interfaccia Subaru (3)
- ricevitore (9) e trasmettitore di giro a raggi infrarossi (10)
- cavo alimentazione trasmettitore (11)
- cavo USB per collegamento PC (4)
- CD di installazione del software Race Studio 2 (5)
- manuale utente del kit MXL Plug&Play Subaru (6)
- adesivo AiM (7)

Nota: il kit completo MXL Strada può supportare canali analogici aggiuntivi

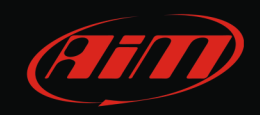

### 1.5 Kit universale MXL Strada/Pista (per clienti che hanno già un MXL Strada/Pista)

Il kit universale MXL Strada/Pista per Subaru è riservato a clienti che abbiano già un MXL Strada/Pista, corrisponde al codice V02554530 e contiene i seguenti articoli:

- cablaggio per interfaccia universale MXL Strada/Pista per Subaru (3)
- CD di installazione del software Race Studio 2 (5)

### 1.6 Kit universale MXL Pro/Pro05 (per clienti che hanno già un MXL Pro/Pro05)

Il kit universale MXL Pro/Pro05 per Subaru è indirizzato a clienti che abbiano già un MXL Pro/Pro05, corrisponde al codice V02554600 e contiene i seguenti articoli:

- cablaggio per interfaccia universale MXL Pro/Pro05 per Subaru
- CD di installazione del software Race Studio 2

## 1.7 Kit upgrading (per clienti che hanno già un kit base e vogliono passare al kit completo)

Il kit upgrading è indirizzato a clienti che abbiano già un kit base Subaru e desiderino passare al kit completo; corrisponde al codice V02554520 e contiene i seguenti articoli:

- cablaggio completo MXL Strada/Pista per Subaru (8)
- CD di installazione del software Race Studio 2 (5)

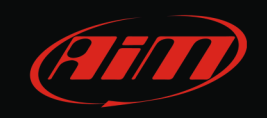

## 1.8 Optional

Gli articoli optional sono i seguenti e sono disponibili solo per i kit MXL Strada:

- ricevitore di giro a raggi infrarossi (9) codice prodotto: X41RX19090
- trasmettitore di giro a raggi infrarossi (10) codice prodotto: X02TXKMA01
- cavo alimentazione per trasmettitore a raggi infrarossi. (11) codice prodotto: V02POWTX0

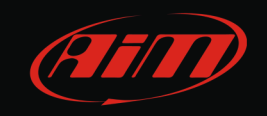

### 2 Installazione del kit

Il kit MXL Plug&Play per Subaru Impreza garantisce la massima facilità di installazione.

# 2.1 Installazione del kit MXL Strada/Pista

MXL Strada/Pista non è provvisto di alimentazione interna. Si prenda quindi l'alimentazione esterna collegando i fili liberi del cavo di interfaccia Subaru ad una fonte +12 volt sotto chiave in modo che lo strumento si accenda e spenga insieme al quadro.

Il collegamento di MXL con la ECU avviene attraverso la presa diagnosi OBDII posta sotto il piantone dello sterzo come indicato nell'immagine sotto a sinistra. L'immagine di destra mostra invece la presa OBDII nella quale deve essere inserito il connettore dedicato del cablaggio interfaccia Subaru.

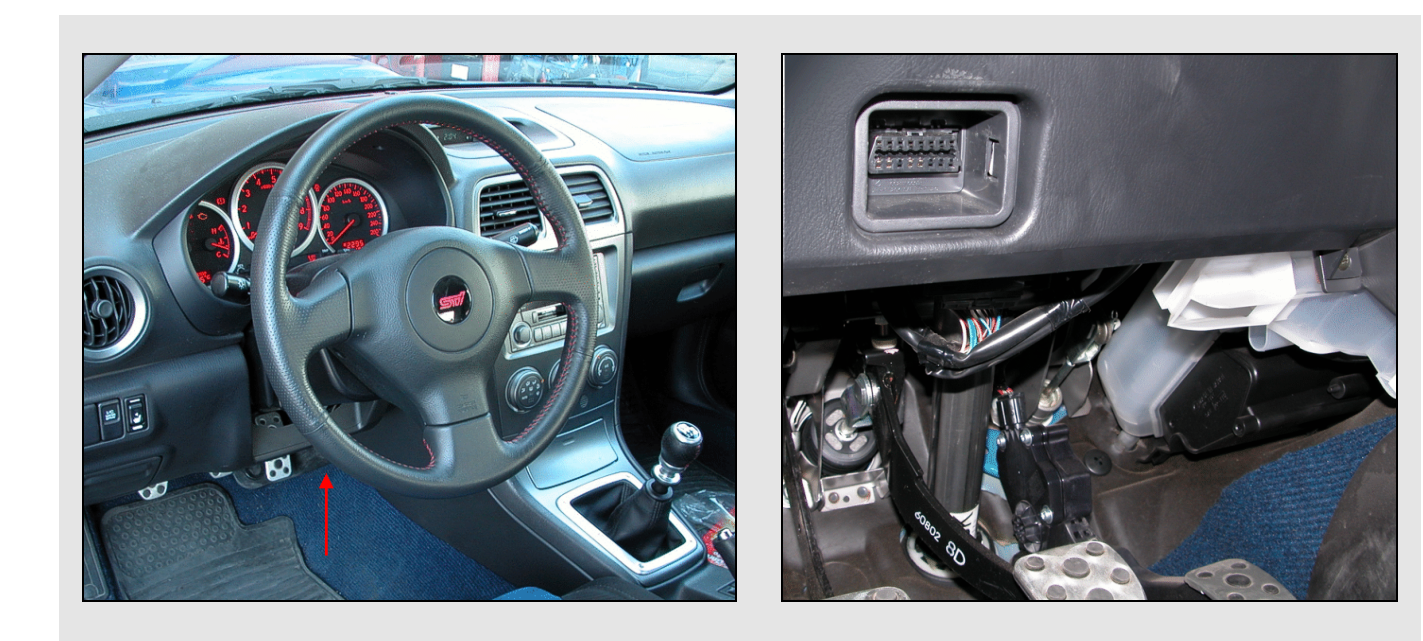

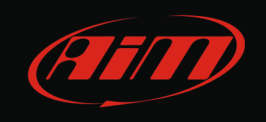

L'immagine sotto mostra il connettore del cablaggio interfaccia Subaru inserito nella presa OBDII.

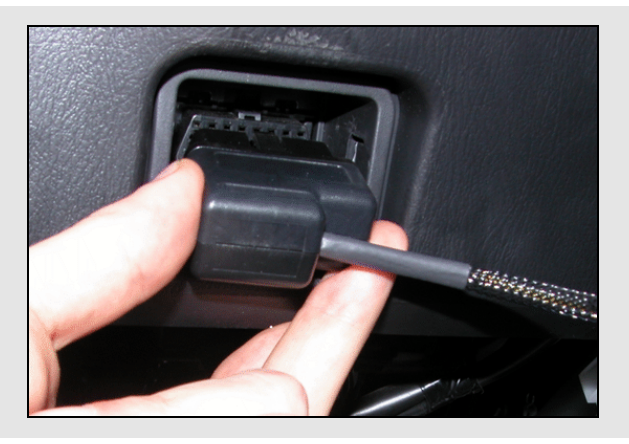

A questo punto il sistema può essere alimentato ed è collegato alla ECU del veicolo. Perché MXL riceva i dati dalla ECU collegate il connettore plastico femmina del cavo d'interfaccia:

- al connettore plastico maschio del cavo base di MXL se avete acquistato un kit base;
- al connettore plastico maschio etichettato RS232 del cablaggio completo MXL se avete acquistato un kit completo.

Bisogna ora ancorare rigidamente MXL ad un punto sulla plancia del veicolo. Per farlo utilizzate i quattro punti di fissaggio posti sul retro dello strumento e mostrati sotto.

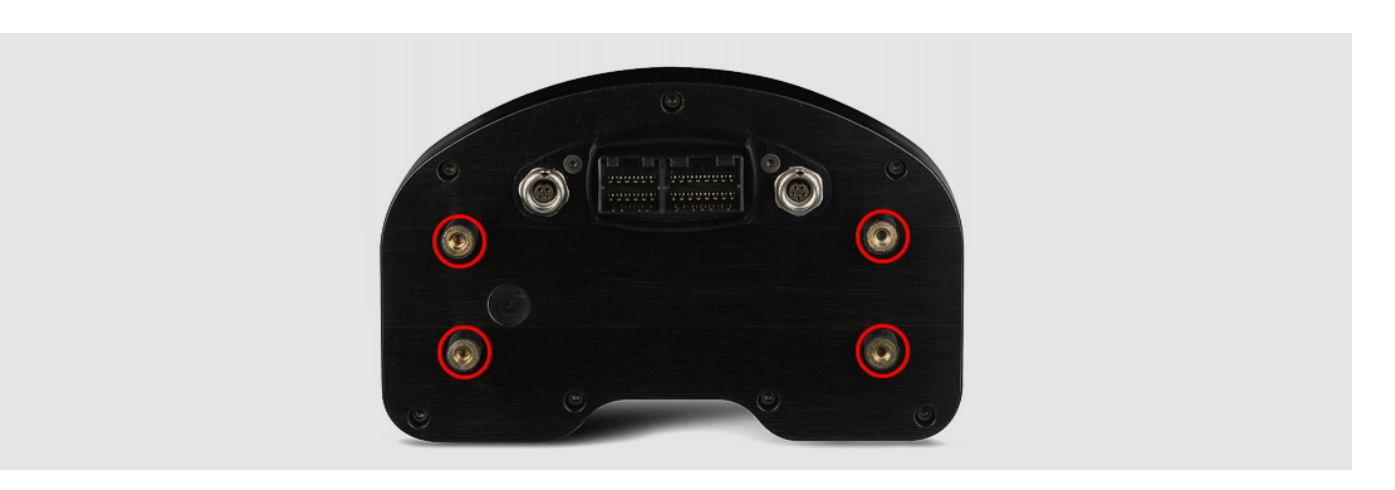

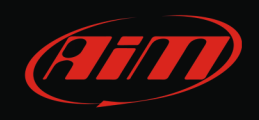

Le immagini sotto mostrano due installazioni consigliate di MXL.

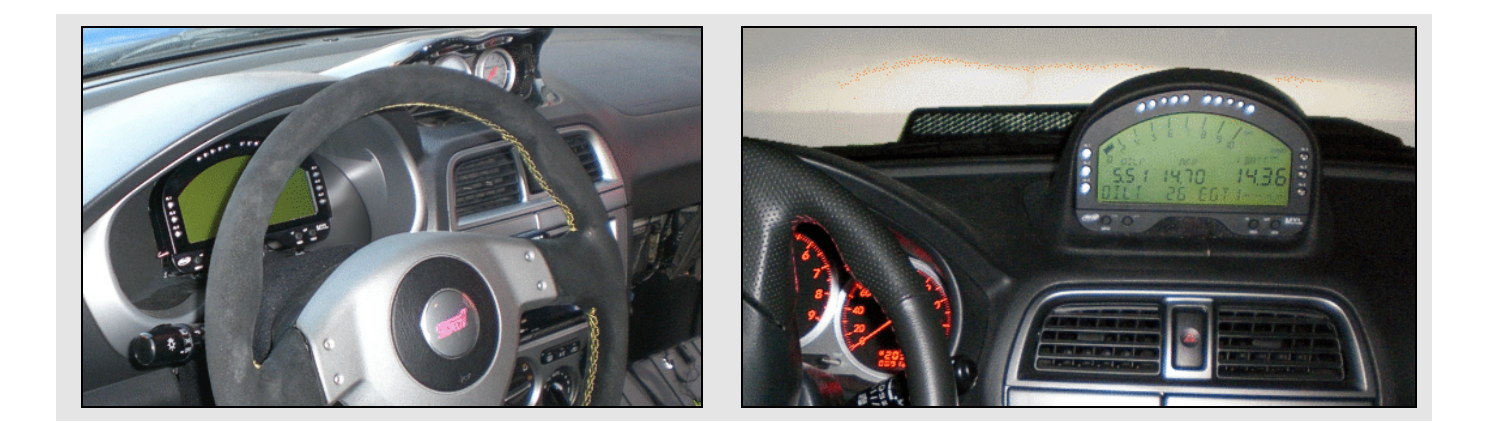

Se avete acquistato un kit completo avrete un cablaggio completo e potrete collegare sensori aggiuntivi, compreso il ricevitore di giro ottico a raggi infrarossi. Fate riferimento al manuale utente di MXL scaricabile gratuitamente dall'area download documentazione del sito <u>www.aim-sportline.com</u> per sapere come collegare tutti i sensori.

# 2.2 Installazione del kit MXL Pro/Pro05

MXL Pro/Pro05 non è provvisto di alimentazione interna e prende l'alimentazione dal cablaggio di interfaccia Subaru. A questo scopo collegate il connettore plastico del cablaggio d'interfaccia ad un qualunque canale non utilizzato di MXL Pro/Pro05. I canali disponibili a questo scopo sono i seguenti:

MXL Pro:

- Speed 1 2
- Canale 5 6 7

MXL Pro05:

- Speed 1 2 3 4
- Canali 8 9 10 11

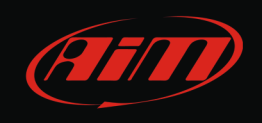

Il collegamento di MXL con la ECU avviene attraverso la presa diagnosi OBDII posta sotto il piantone dello sterzo come indicato nell'immagine sotto a sinistra. L'immagine di destra mostra invece la presa OBDII nella quale deve essere inserito il connettore dedicato del cablaggio interfaccia Subaru.

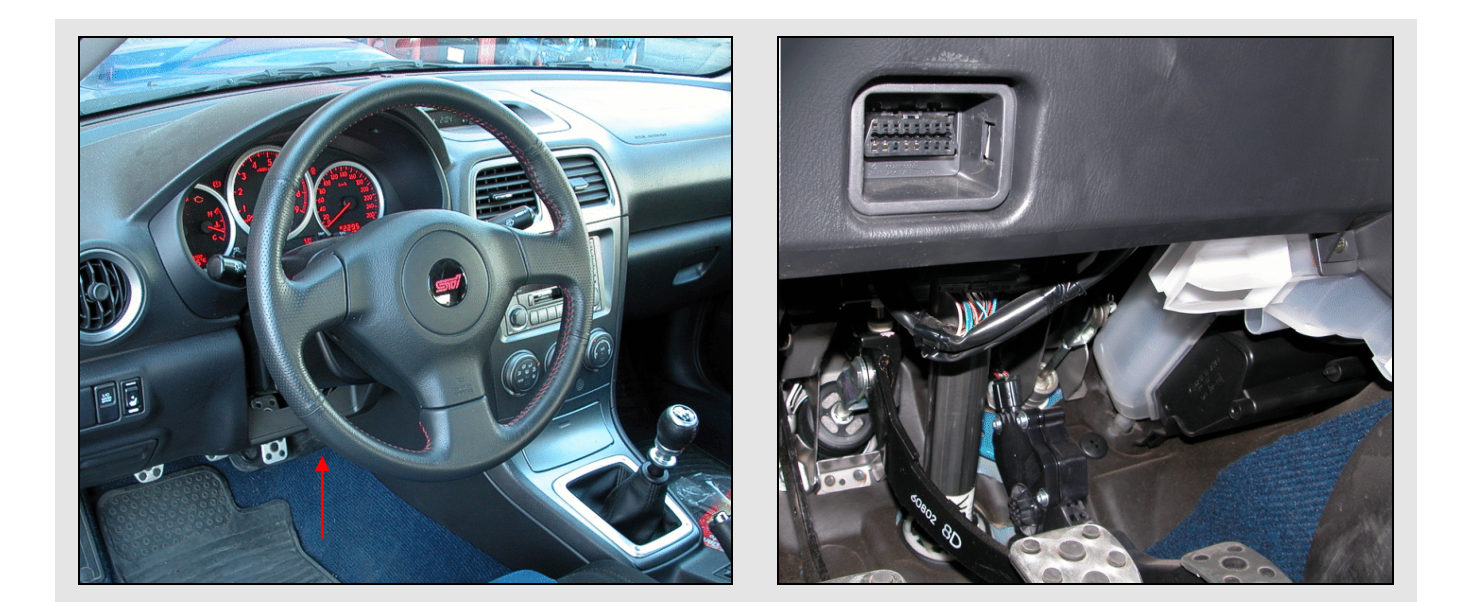

L'immagine sotto mostra il connettore del cablaggio interfaccia Subaru inserito nella presa OBDII.

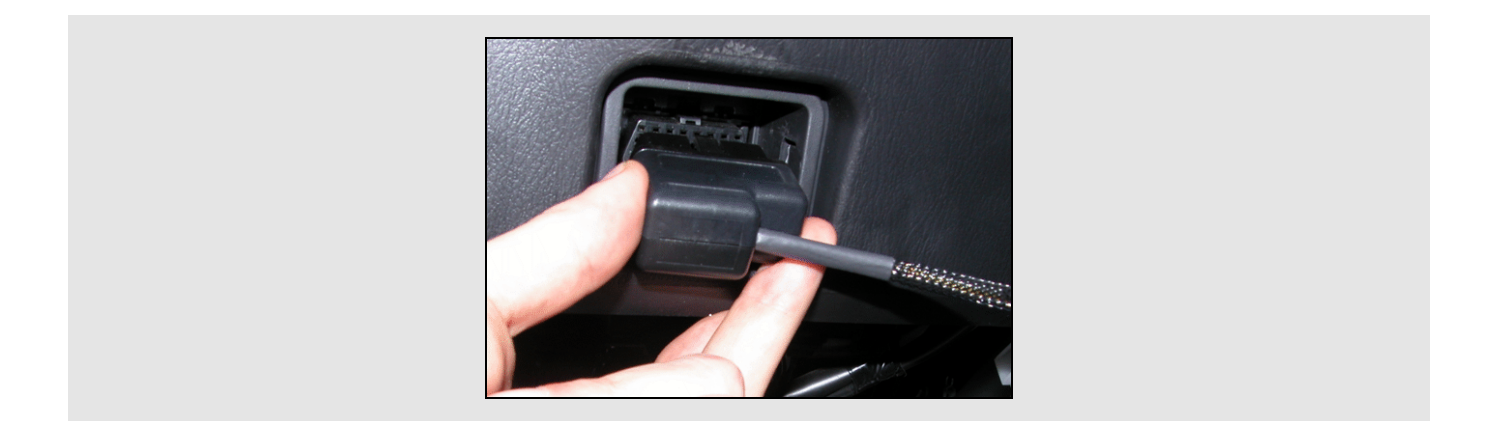

A questo punto il sistema può essere alimentato ed è collegato alla ECU del veicolo. Per collegarlo ad MXL utilizzate i fili liberi del cavo d'interfaccia e collegateli secondo questo schema:

- cavo etichettato RS232TX del cablaggio interfaccia Subaru con cavo etichettato RS232RX del cablaggio MXL Pro/Pro05;
- cavo etichettato RS232RX del cablaggio interfaccia Subaru con cavo etichettato RS232TX del cablaggio MXL Pro/Pro05;

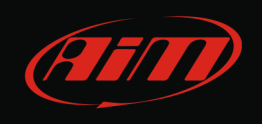

Lo schema qui sotto mostra il collegamento.

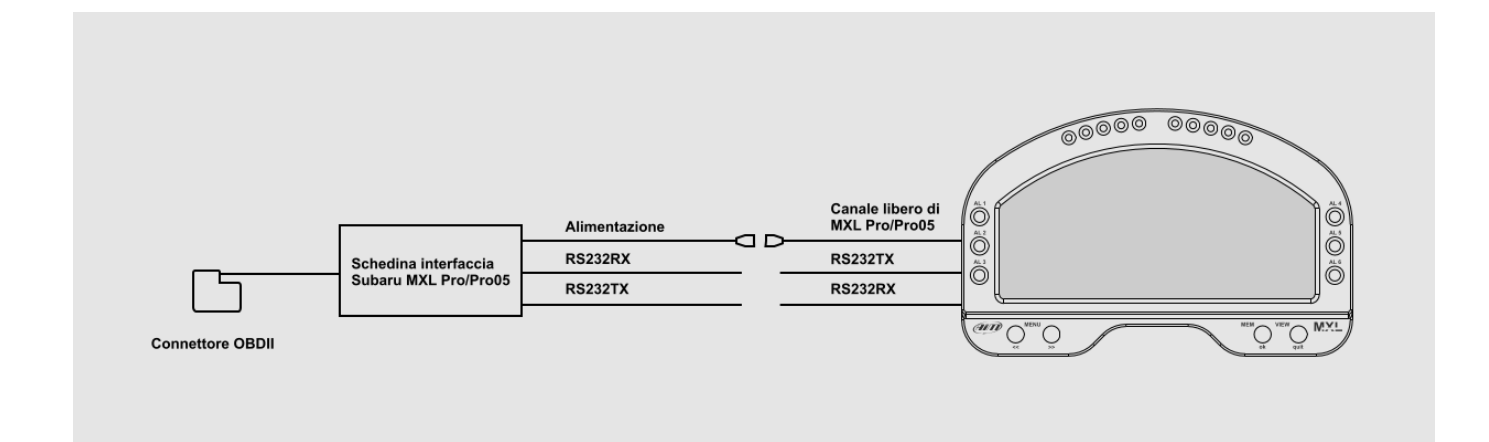

Per ulteriori informazioni relative al pinout di MXL Pro/Pro05 si veda il manuale utente di MXL scaricabile dall'area download documentazione del sito <u>www.aim-sportline.com</u>.

# 3 Configurazione con Race Studio 2

Quando lo strumento è stato installato e collegato dovrete configurarlo utilizzando il software Race Studio 2 incluso nel kit. Eseguite questa procedura con lo strumento acceso e collegato al PC.

Per informazioni relative all'installazione del software e dei driver fate riferimento al manuale utente di Race Studio Configurazione scaricabile gratuitamente dall'area download sezione software del sito <u>www.aim-sportline.com</u>

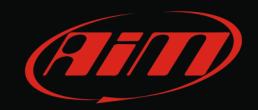

# 3.1 Configurazione di MXL Strada/Pista

Lanciate il software Race Studio 2 e seguite questo percorso:

- Configurazione dispositivo -> MXL sulla tastiera di sinistra del software;
- si aprirà la pagina di configurazione di MXL e vi troverete sul layer "Scegli configurazione";
- premete il tasto "Nuova" ed apparirà la finestra di nuova configurazione mostrata sotto;
- inserite il nome della configurazione e del veicolo;
- selezionate il tipo centralina scegliendo tra: MXL Strada Subaru 99-11 e MXL Pista Subaru 99-11<sup>1</sup>.

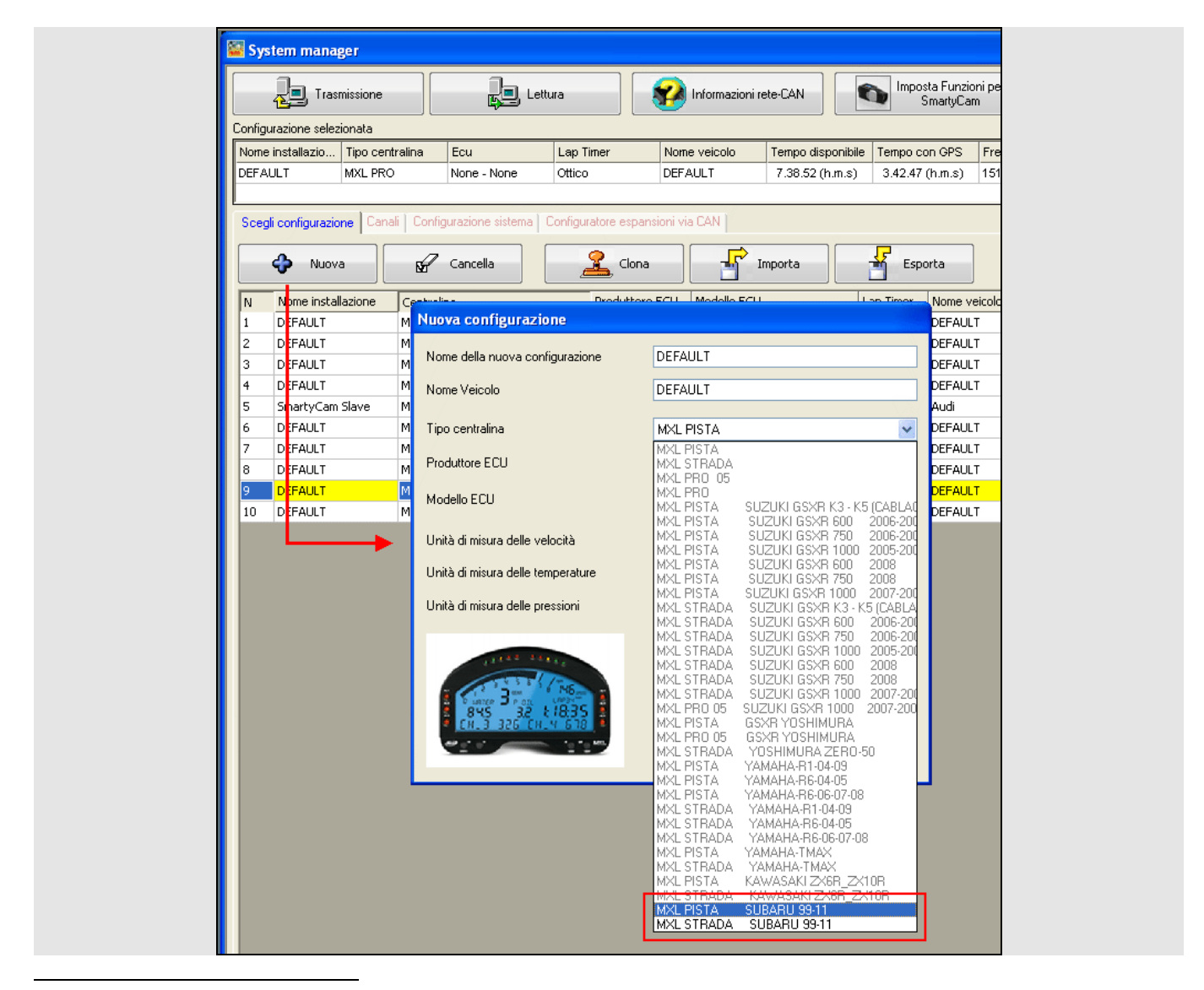

<sup>1</sup>Entrambi questi tipi di centralina sono selezionabili anche se avete una Subaru Impreza del 2012.

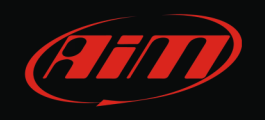

- la casella "Produttore ECU" si imposterà automaticamente su "SUBARU";
- scegliete il "Modello ECU" corrispondente al vostro veicolo come mostrato sotto<sup>2</sup>;

| Nuova configurazione              |                             |
|-----------------------------------|-----------------------------|
| Nome della nuova configurazione   | DEFAULT                     |
| Nome Veicolo                      | DEFAULT                     |
| Tipo centralina                   | MXL PISTA SUBARU 99-11      |
| Produttore ECU                    | SUBARU                      |
| Modello ECU                       | SSM 2008/2011 SSM 1999/2007 |
| Unità di misura delle velocità    | SSM 2008/2011               |
| Unità di misura delle temperature | 2°                          |
| Unità di misura delle pressioni   | bar                         |
|                                   | KAnnulla                    |

- impostate le unità di misura per velocità, temperature e pressioni;
- premete "OK" ed avrete creato la configurazione;
- premete ora il tasto "Trasmissione" mostrato sotto e la configurazione sarà trasmessa ad MXL.

| File Configurazione dispositivo | <u>S</u> carico dati | Importa dati da SmartyCam  | A <u>n</u> alisi In <u>f</u> orm |
|---------------------------------|----------------------|----------------------------|----------------------------------|
|                                 |                      | 📓 System manager           |                                  |
| Racing Data Power               |                      | Trasmission                | e                                |
| AIM Sportling                   |                      | Configurazione selezionata |                                  |
| Aiw Sportine                    |                      |                            |                                  |
| The World Leader in Data Ad     | quisition            | Nome installazione         | Tipo centralina                  |

<sup>&</sup>lt;sup>2</sup>Se avete una Subaru Impreza del 2012 selezionate "SSM 2008/2011".

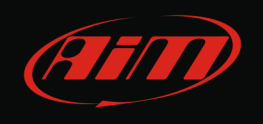

Attenzione: come accennato nell'introduzione, il kit Plug&Play non ha sensori aggiuntivi quindi tutti i canali analogici ed il canale Speed\_1 di MXL sono di default disabilitati. Questo è verificabile attivando il layer "Canali" mostrato sotto.

I canali si attiverebbero solo aggiungendo fisicamente dei sensori, collegandoli e configurandoli.

|                                                                                                    | System manager                                                                                                    |                                                                                                    |  |  |  |
|----------------------------------------------------------------------------------------------------|----------------------------------------------------------------------------------------------------|----------------------------------------------------------------------------------------------------|--|--|--|
| Trasmissione                                                                                                    |                                                                                                    |                                                                                                    |  |  |  |
| Configurazione selezionata                                                                                                    |                                                                                                    |                                                                                                    |  |  |  |
| Nome installazione                                                                                                    | Tipo centralina                                                                                                    | Ecu La                                                                                                    |  |  |  |
| DEFAULT                                                                                                    | MXL PISTA SUBAR                                                                                                    | SUBARU - SSM 2008/2 0                                                                                                   |  |  |  |
|                                                                                                    |                                                                                                    |                                                                                                    |  |  |  |
| Scegli configurazione                                                                                                    | anali Configurazione sistem                                                                                                    | a Configuratore espansioni                                                                                              |  |  |  |
| Speed 1                                                                                                    |                                                                                                    |                                                                                                    |  |  |  |
|                                                                                                    |                                                                                                    |                                                                                                    |  |  |  |
| Circonferenza ruota                                                                                                    | inch 65.59                                                                                                    |                                                                                                    |  |  |  |
| Impulsi per giro ruota                                                                                                    | 1                                                                                                    |                                                                                                    |  |  |  |
|                                                                                                    |                                                                                                    |                                                                                                    |  |  |  |
| ID #                                                                                                    | Abil.                                                                                                    | Nome canale                                                                                                    |  |  |  |
| RPM                                                                                                    | DISABILITATO                                                                                                    | Engine                                                                                                    |  |  |  |
| ann a                                                                                                    |                                                                                                    | Speed 1                                                                                                    |  |  |  |
| SPD_1                                                                                                    | DISABILITATO                                                                                                    | obcog_t                                                                                                    |  |  |  |
| CH_1                                                                                                    | DISABILITATO                                                                                                    | Channel_1                                                                                                    |  |  |  |
| CH_1                                                                                                    | DISABILITATO<br>DISABILITATO<br>DISABILITATO                                                                                                 | Channel_1<br>Channel_2                                                                                                  |  |  |  |
| CH_1  <br>CH_2  <br>CH_3                                                                                                    | DISABILITATO<br>DISABILITATO<br>DISABILITATO<br>DISABILITATO                                                                                 | Channel_1<br>Channel_2<br>Channel_3                                                                                     |  |  |  |
| CH_1  <br>CH_2  <br>CH_3  <br>CH_4                                                                                                    | DISABILITATO<br>DISABILITATO<br>DISABILITATO<br>DISABILITATO<br>DISABILITATO                                                                 | Channel_1<br>Channel_2<br>Channel_3<br>Channel_4                                                                        |  |  |  |
| CH_1  <br>CH_2  <br>CH_3  <br>CH_4  <br>CH_5                                                                                                    | DISABILITATO<br>DISABILITATO<br>DISABILITATO<br>DISABILITATO<br>DISABILITATO<br>DISABILITATO                                                 | Channel_1<br>Channel_2<br>Channel_3<br>Channel_4<br>Channel_5                                                           |  |  |  |
| SPD_1<br>CH_1<br>CH_2<br>CH_3<br>CH_4<br>CH_5<br>CH_6                                                                                                    | DISABILITATO<br>DISABILITATO<br>DISABILITATO<br>DISABILITATO<br>DISABILITATO<br>DISABILITATO<br>DISABILITATO                                 | Channel_1<br>Channel_2<br>Channel_3<br>Channel_4<br>Channel_5<br>Channel_6                                              |  |  |  |
| SPD_1<br>CH_1<br>CH_2<br>CH_3<br>CH_4<br>CH_5<br>CH_6<br>CH_7                                                                                                    | DISABILITATO<br>DISABILITATO<br>DISABILITATO<br>DISABILITATO<br>DISABILITATO<br>DISABILITATO<br>DISABILITATO<br>DISABILITATO                 | Channel_1<br>Channel_2<br>Channel_3<br>Channel_4<br>Channel_5<br>Channel_6<br>Channel_7                                 |  |  |  |
| SPD_1<br>CH_1  <br>CH_2  <br>CH_3  <br>CH_4  <br>CH_5  <br>CH_6  <br>CH_7  <br>CH_8                                                                                                    | DISABILITATO<br>DISABILITATO<br>DISABILITATO<br>DISABILITATO<br>DISABILITATO<br>DISABILITATO<br>DISABILITATO<br>DISABILITATO<br>DISABILITATO | Channel_1<br>Channel_2<br>Channel_3<br>Channel_4<br>Channel_5<br>Channel_6<br>Channel_7<br>Channel_8                    |  |  |  |
| SPD_1       I         CH_1       I         CH_2       I         CH_3       I         CH_4       I         CH_5       I         CH_6       I         CH_7       I         CH_8       I         CALC_GEAR       I | DISABILITATO<br>DISABILITATO<br>DISABILITATO<br>DISABILITATO<br>DISABILITATO<br>DISABILITATO<br>DISABILITATO<br>DISABILITATO<br>ABILITATO    | Channel_1<br>Channel_2<br>Channel_3<br>Channel_4<br>Channel_5<br>Channel_6<br>Channel_7<br>Channel_8<br>Calculated_Gear |  |  |  |

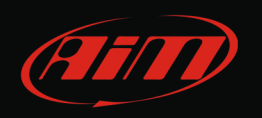

Il display di MXL da voi acquistato è già configurato e l'immagine sotto mostra i valori inseriti.

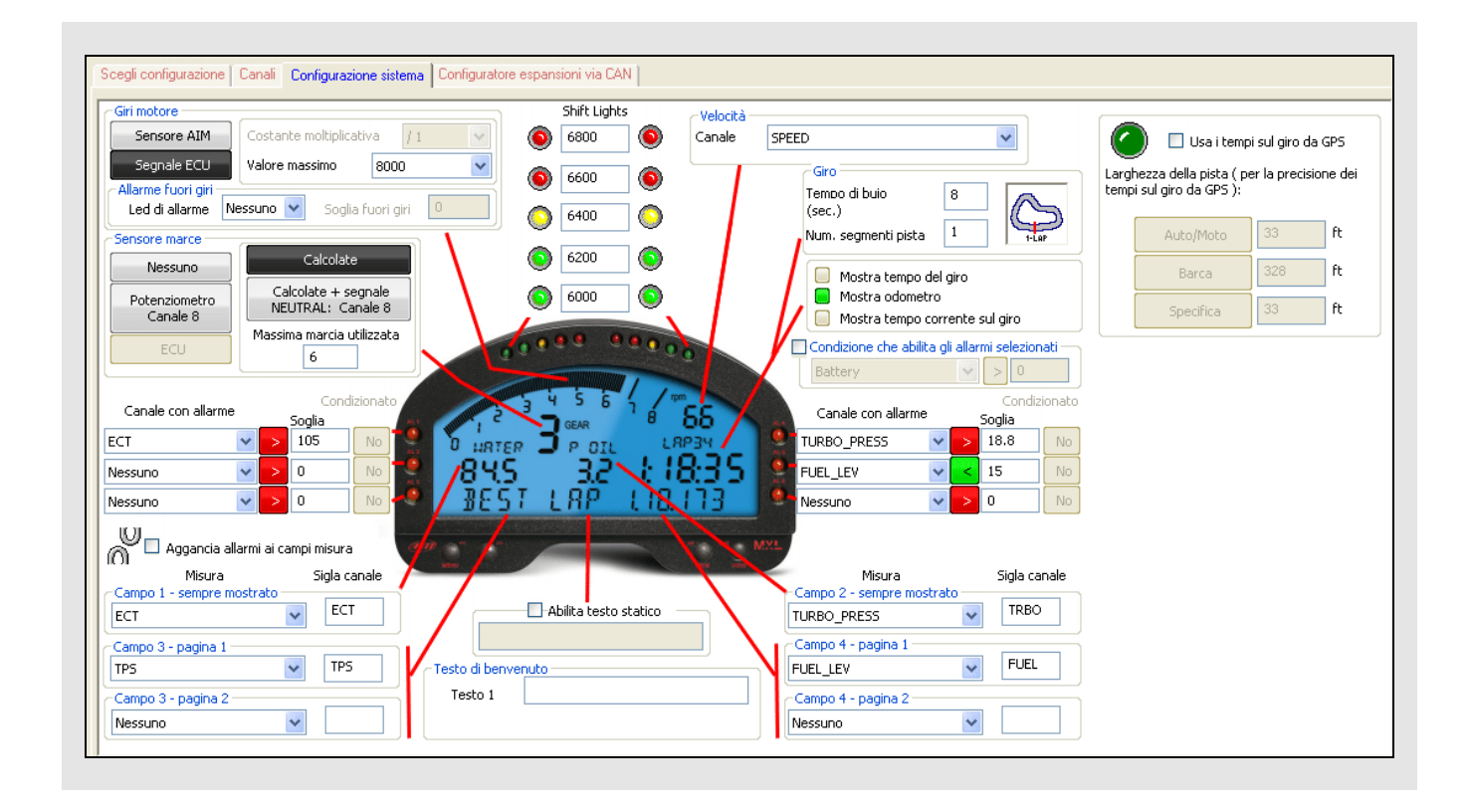

I canali impostati della configurazione pre-caricata sono:

- Giri motore: impostato su segnale ECU con fondo scala impostato a 8.000 giri/min;
- Sensore marce: impostato su "Calcolate"; bisogna calibrarlo come spiegato nel capitolo 4;
- Shift lights: sono impostate ipotizzando un limitatore a 6900 giri. Se il vostro motore ha un limitatore impostato su valori superiori modificate questi valori così che le luci di cambiata si accendano poco prima dell'intervento del limitatore. Di seguito trovate i valori del limitatore di alcuni modelli.
  - o STI spec C 2000 cc 280cv ha un limitatore impostato su 7.900 giri;
  - o STI 2000 cc 265 cv ha un limitatore impostato a 7.500 giri.

Le soglie di allarme sono impostate per i canali ("Canale con allarme"):

- ECT (temperatura acqua): soglia impostata a 105°C
- TURBO PRESS (pressione di sovra alimentazione): soglia impostata a 1.3 bar;
- FUEL\_LEV (livello carburante): allarme impostato al 15% del carburante residuo.

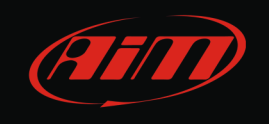

I canali visualizzati dal display di MXL (Campi "Misura") sono:

- ECT (temperatura acqua);
- TURBO PRESS (pressione di sovra alimentazione);
- TPS (percentuale di apertura farfalla)
- FUEL\_LEV (livello carburante);
- ODOMETRO: quando si trova in pista, se avrete collegato il ricevitore ottico e posizionato il trasmettitore, nel momento in cui MXL registrerà un segnale di giro passerà alla modalità "Mostra tempo del giro" come nell'immagine sotto. Per visualizzare nuovamente l'odometro spegnere ed accendere MXL.

| Giro<br>Tempo di buio<br>(sec.)<br>Num. segmenti pista 1                   |  |
|----------------------------------------------------------------------------|--|
| Mostra tempo del giro<br>Mostra odometro<br>Mostra tempo corrente sul giro |  |

Attenzione: se avete modificato la configurazione pre-caricata e volete tornare alla situazione di partenza sarà sufficiente creare una nuova configurazione come spiegato prima.

Per qualsiasi ulteriore informazione relativa alla gestione della configurazione di MXL fate riferimento al manuale utente dello strumento scaricabile gratuitamente dall'area download, sezione documentazione sito <u>www.aim-sportline.com</u>.

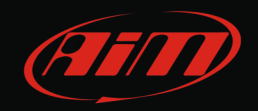

# 3.2 Configurazione di MXL Pro/Pro05

Lanciate il software Race Studio 2 e seguite questo percorso:

- Configurazione dispositivo -> MXL sulla tastiera di sinistra del software;
- si aprirà la pagina di configurazione di MXL e vi troverete sul layer "Scegli configurazione";
- premete il tasto "Nuova" ed apparirà la finestra di nuova configurazione mostrata sotto;
- inserite il nome della configurazione e del veicolo;
- selezionate il tipo centralina scegliendo tra: MXL Pro ed MXL Pro05.

| AULT     MXL PRO     None - None     Ottico       egli configurazione     Canali     Configurazione sistema     Configural       Image: Statistic statistic statisty statistic statistic statistic statistic statistic statis | DEFAULT 7.38.52 (h.m.s) 3.43<br>ore espansioni via CAN<br>Clona Importa                                                                                                    | 2.47 (h.m.s) 151<br>Esporta |
|----------------------------------------------------------------------------------------------------|----------------------------------------------------------------------------------------------------|-----------------------------|
| egli configurazione Canali Configurazione sistema Configurat<br>Nuova Cancella  None installazione Centrulino<br>DEF AULT M Nuova configurazione                                                                                                    | ore espansioni via CAN<br>Clona Importa Importa                                                                                                    | Esporta                     |
| egli configurazione Canali Configurazione sistema Configural  Nuova  None installazione  Centurita  None installazione  Centurita  Nuova configurazione                                                                                                    | ore espansioni via CAN Clona Clona C | Esporta                     |
| Nuova     None installazione     Centualia     DEF AULT     M     Nuova configurazione                                                                                                    | Clona Importa                                                                                                    | Esporta                     |
| Nuova     Cancella       None installazione     Centraline       DEFAULT     M       Nuova configurazione                                                                                                    | Clona Importa A                                                                                                    | Esporta                     |
| None installazione         Centrativa           DEFAULT         M         Nuova configurazione                                                                                                    | Vaduttava ECU Madalla ECU Las Tirr                                                                                                    |                             |
| DEF AULT M Nuova configurazione                                                                                                    |                                                                                                    | er Nome veicolo             |
|                                                                                                    |                                                                                                    | DEEALILT                    |
| DEFAULT M                                                                                                    |                                                                                                    | DEFAULT                     |
| DEFAULT M Nome della nuova configurazione                                                                                                    | DEFAULT                                                                                                    | DEFAULT                     |
| DEFAULT M Nome Veicolo                                                                                                    | DEFAULT                                                                                                    | DEFAULT                     |
| Sma <sup>r</sup> tyCam Slave M                                                                                                    | SCINCT .                                                                                                    | Audi                        |
| DEF <mark>AULT M</mark> Tipo centralina                                                                                                    | MXL PISTA                                                                                                    | DEFAULT                     |
| DEF <mark>AULT M</mark>                                                                                                    | MXL PISTA                                                                                                    | DEFAULT                     |
| DEFAULT M Produttore ECU                                                                                                    | MXL STRADA                                                                                                    | DEFAULT                     |
| DEFAULT Modello ECU                                                                                                    | MXL PRO                                                                                                    | DEFAULT                     |
| DEF <mark>AULT M</mark>                                                                                                    | MXL PISTA SUZUKI GSXR K3 · K5 (CABL<br>MXL PISTA SUZUKI GSXB 600 2006-                                                                                                    | A0 DEFAULT                  |
| Unità di misura delle velocità                                                                                                    | MXL PISTA SUZUKI GSXR 750 2006-                                                                                                    | 200                         |
|                                                                                                    | MXL PISTA SUZUKI GSXR 1000 2005-<br>MXL PISTA SUZUKI GSXR 600 2008                                                                                                    | 200                         |
| Unita di misura delle temperature                                                                                                    | MXL PISTA SUZUKI GSXR 750 2008                                                                                                    | 200                         |
| Unità di misura delle pressioni                                                                                                    | MXL STRADA SUZUKI GSXR K3 · K5 (CAB                                                                                                    | LA                          |
|                                                                                                    | MXLISTRADA SUZUKI GSXR 600 2006-<br>MXLISTRADA SUZUKI GSXR 750 2006-                                                                                                    | 201                         |
|                                                                                                    | MXL STRADA SUZUKI GSXR 1000 2005-                                                                                                    | 200                         |
|                                                                                                    | MXL STRADA SUZUKI GSXR 600 2008<br>MXL STRADA SUZUKI GSXR 750 2008                                                                                                    |                             |
| Dunge Brat Mon                                                                                                    | MXL STRADA SUZUKI GSXR 1000 2007-                                                                                                    | 200                         |
| 845 32 1835<br>CH_3 326 CH_4 678                                                                                                    | MXL PRO 05 SUZUKI GSXR 1000 2007-2<br>MXL PISTA GSXR YOSHIMURA                                                                                                    | .00                         |
| 10 C - 10 C                                                                                                    | MXL PRO 05 GSXR YOSHIMURA                                                                                                    |                             |
|                                                                                                    | MXL PISTA YAMAHA-R1-04-09                                                                                                    |                             |
|                                                                                                    | MXL PISTA YAMAHA-R6-04-05<br>MXL PISTA YAMAHA-R6-06-07-08                                                                                                    | -                           |
|                                                                                                    | MXL STRADA YAMAHA-R1-04-09                                                                                                    |                             |
|                                                                                                    | MXL STRADA YAMAHA-R6-04-05<br>MXL STBADA YAMAHA-R6-06-07-08                                                                                                    |                             |
|                                                                                                    | MXL PISTA YAMAHA-TMAX                                                                                                    |                             |
|                                                                                                    | MXL STRADA YAMAHA-TMAX<br>MXL PISTA KAWASAKI ZX6R ZX10B                                                                                                    |                             |
|                                                                                                    | MXL STRADA KAWASAKI ZX6R_ZX10R                                                                                                    |                             |
|                                                                                                    | MXL PISTA SUBARU 99-11<br>MXL STRADA SUBARU 99-11                                                                                                    |                             |

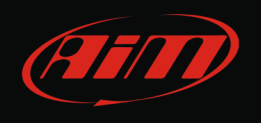

- selezionate il Produttore ECU "Subaru";
- scegliete il Modello ECU corrispondente al vostro veicolo come mostrato sotto<sup>3</sup>;

| Nuova configurazione                                                                                                    |                                |
|----------------------------------------------------------------------------------------------------|--------------------------------|
| Nome della nuova configurazione                                                                                                    | DEFAULT                        |
| Nome Veicolo                                                                                                    | DEFAULT                        |
| Tipo centralina                                                                                                    | MXL PRO 05                     |
| Produttore ECU                                                                                                    | SUBARU                         |
| Modello ECU                                                                                                    | SSM 2008/2011                  |
| Unità di misura delle velocità                                                                                                    | SSM 1999/2007<br>SSM 2008/2011 |
| Unità di misura delle temperature                                                                                                    | °C 🗸                           |
| Unità di misura delle pressioni                                                                                                    | bar 💌                          |
| 41144 24444<br>1144 24444<br>1144 2435<br>1146 244<br>1146 244 | <mark>√ _</mark> K ▲nnulla     |

- impostate le unità di misura per velocità, temperature e pressioni;
- premete "OK" ed avrete creato la configurazione;
- premete ora il tasto "Trasmissione" mostrato sotto e la configurazione sarà trasmessa ad MXL.

| <u>File</u> Configurazione dispositivo <u>S</u> caric | o dati Importa dati da SmartyCam A <u>n</u> alisi In <u>f</u> orm |
|-------------------------------------------------------|-------------------------------------------------------------------|
|                                                       | 📓 System manager                                                  |
| Racing Data Power                                     |                                                                   |
|                                                       |                                                                   |
| AIM Sportline                                         | Configurazione selezionata                                        |
| AIM Sportline<br>The World Leader in Data Acquisit    | tion Configurazione selezionata                                   |

<sup>&</sup>lt;sup>3</sup>Se avete una Subaru Impreza del 2012 selezionate "SSM 2008/2011".

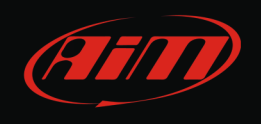

Attenzione: il kit Plug&Play viene venduto senza sensori aggiuntivi ma i canali analogici ed una delle quattro velocità sono comunque di default abilitati. Questo è verificabile attivando il layer "Canali" mostrato sotto.

Affinché le altre tre velocità si abilitino ed i analogici canali trasmettano dei dati è però necessario aggiungere fisicamente dei sensori, collegarli e configurarli. Questa procedura esula però da un kit Plug&Play.

| 📔 System n                                                                                                    | nanage  | r               |              |           |           |           |                |             |                   |                      |           |                                  |
|----------------------------------------------------------------------------------------------------|---------|-----------------|--------------|-----------|-----------|-----------|----------------|-------------|-------------------|----------------------|-----------|----------------------------------|
|                                                                                                    | Trasmis | sione           | ļ            | Lettura   |           | 🔗 Inforr  | nazioni rete-C | AN          | Imposta F<br>Smar | unzioni per<br>tyCam | int 🕑     | posta l'orologi<br>ema d'acquisi |
| Configurazione selezionata                                                                                                    |         |                 |              |           |           |           |                |             |                   |                      |           |                                  |
| Nome installa                                                                                                    | zione   | Tipo centralina | Ecu          |           | Lap Timer | Nome veic | olo Tempo      | disponibile | Tempo con GPS     | Frequenza totale     | Frequenza | a master Fre                     |
| DEFAULT                                                                                                    | 1       | MXL PRO 05      | SUBARU - SSM | 1999/2007 | Ottico    | DEFAULT   | 9.42.2         | 4 (h.m.s)   | 5.48.51 (h.m.s)   | 239 (Hz)             | 239 (Hz)  | 0 (                              |
| Scegli configurazione       Configurazione sistema       Configurazione espansioni via CAN         Speed_1       Speed_2       Speed_3       Speed_4         Circonferenza ruota       inch       65.59       Circonferenza ruota       inch       65.59         Impulsi per giro ruota       1       Impulsi per giro ruota       1       Impulsi per giro ruota       1 |         |                 |              |           |           |           |                |             |                   |                      |           |                                  |
| ID                                                                                                    | Abi     | l.              | Nor          | ne canale |           | Freq.     |                | Sensore u   | sato              | L                    | Inità     | Inizioscala                      |
| RPM                                                                                                    | Г       | DISABILITATO    | ) Engi       | ine       |           | 10 Hz     | -              | Giri motore | ;                 | rı                   | om        | 0                                |
| SPD_1                                                                                                    |         | ABILITATO       | Spe          | ed_1      |           | 10 Hz     | •              | Velocità    |                   | 🗾 m                  | nph .1 🔰  | • 0.0                            |
| SPD_2                                                                                                    |         | DISABILITATO    | ) Spe        | ed_2      |           | 10 Hz     | -              | Velocità    |                   | 🗾 m                  | ph.1      | • 0.0                            |
| SPD_3                                                                                                    |         | DISABILITATO    | ) Spe        | ed_3      |           | 10 Hz     | -              | Velocità    |                   | 🗾 m                  | ph.1      | • 0.0                            |
| SPD_4                                                                                                    |         | DISABILITATO    | ) Spec       | ed_4      |           | 10 Hz     | -              | Velocità    |                   | 🗾 m                  | ph.1      | • 0.0                            |
| CH_1                                                                                                    |         | ABILITATO       | Cha          | nnel_1    |           | 10 Hz     | -              | Generico li | neare 0-5 V       | <b>▼</b> V           | .1        | • 0.0                            |
| CH_2                                                                                                    |         | ABILITATO       | Cha          | nnel_2    |           | 10 Hz     | -              | Generico li | neare 0-5 V       | - V                  | .1        | - 0.0                            |
| СН_З                                                                                                    |         | ABILITATO       | Cha          | nnel_3    |           | 10 Hz     | -              | Generico li | neare 0-5 V       | 💌 V                  | .1        | • 0.0                            |
| CH_4                                                                                                    |         | ABILITATO       | Cha          | nnel_4    |           | 10 Hz     | •              | Generico li | neare 0-5 V       | <b>•</b> V           | .1        | • 0.0                            |
| CH_5                                                                                                    |         | ABILITATO       | Cha          | nnel_5    |           | 10 Hz     | •              | Generico li | neare 0-5 V       | 💌 V                  | .1        | • 0.0                            |
| CH_6                                                                                                    |         | ABILITATO       | Cha          | nnel_6    |           | 10 Hz     | •              | Generico li | neare 0-5 V       | <u> </u>             | .1        | • 0.0                            |
| CH_7                                                                                                    |         | ABILITATO       | Cha          | nnel_7    |           | 10 Hz     | •              | Generico li | neare 0-5 V       | <u> </u>             | .1        | • 0.0                            |
| CH_8                                                                                                    |         | ABILITATO       | Cha          | nnel_8    |           | 10 Hz     | •              | Generico li | neare 0-5 V       | <u> </u>             | .1        | • 0.0                            |
| CH_9                                                                                                    |         | ABILITATO       | Cha          | nnel_9    |           | 10 Hz     | •              | Generico li | neare 0-5 V       | <u> </u>             | .1        | • 0.0                            |
| CH_10                                                                                                    |         | ABILITATO       | Cha          | nnel_10   |           | 10 Hz     | •              | Generico li | neare 0-5 V       | <u> </u>             | .1        | • 0.0                            |
| CH_11                                                                                                    |         | ABILITATO       | Cha          | nnel_11   |           | 10 Hz     | •              | Generico li | neare 0-5 V       | <u> </u>             | .1        | • 0.0                            |
| CH_12                                                                                                    |         | ABILITATO       | Cha          | nnel_12   |           | 10 Hz     | -              | Generico li | neare 0-5 V       | ▼ V                  | .1        | • 0.0                            |

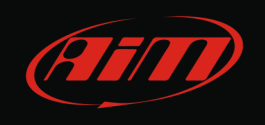

Il display di MXL da voi acquistato deve essere configurato e l'immagine sotto mostra i valori suggeriti da AiM.

| i motore                                | Shift Lights | ~ Velocità              |                                 |                                              |
|-----------------------------------------|--------------|-------------------------|---------------------------------|----------------------------------------------|
| Sensore AIM Costante moltiplicativa / 1 | 6800 🔘       | Canale SPEED            | ~                               | 🙆 🔲 Usa i tempi sul giro da GPS              |
| Segnale ECU Valore massimo 8000 💌       | 6600         | Giro                    |                                 | Larghezza della pista ( per la precisione de |
| larme fuori giri                        |              | Tempo di buio<br>(sec.) | 8                               | tempi sul giro da GPS ):                     |
| nsore marce                             | 0400         | Num. segmenti p         | ista 1                          | Auto/Moto 33 ft                              |
| Nessuno                                 | 6200 📀       | Mostra ten              | noo del airo                    | Barca 328 ft                                 |
| Calcolate + segnale                     | 6000 💿       | Mostra ede              | ometro                          |                                              |
| Canale 12 Massima marcia utilizzata     |              | Mostra ten              | npo corrente sul giro           | Specifica                                    |
| ECU 6                                   |              | Condizione che          | abilita gli allarmi selezionati |                                              |
| Condizionela                            |              | Dattery                 |                                 |                                              |
| Canale con allarme Soglia               | GEAR 6       | Canale con alla         | srmeSoglia                      |                                              |
|                                         | R J POIL     |                         | > 1.3 No                        |                                              |
| nnel_3 🛛 🔁 💷 🔤 况 🔧                      | 3.2          | 8:35 FUEL_LEV           | > 15 No                         |                                              |
| annel_5 💌 🔁 🔍 № 🚰 🖊 🖞 🗠 🦕               | I LAP LIN    | Channel_6               | ✓ > 0 No                        |                                              |
| 🖉 🗆 Aggancia allarmi ai campi misura    |              | MYL MYL                 |                                 |                                              |
| Misura Sigla canale                     |              | Misura                  | Sigla canale                    |                                              |
| mpo 1 - sempre mostrato                 |              | Campo 2 - sempre        | mostrato TPS                    |                                              |
|                                         |              |                         |                                 |                                              |
| annel_3 CH_3 Testo di benv              | eņuto        |                         | - FUEL                          |                                              |
| mpo 3 - pagina 2 Testo 1                |              | Campo 4 - pagina        | 2                               |                                              |
| annel 5 🗸 CH_5                          |              | Channel 6               | V CH_6                          |                                              |

I canali da impostare sono:

- Giri motore: impostato su "Segnale ECU"; impostare fondo scala a 8.000 giri/min;
- Sensore marce: impostato su "Calcolate"; bisogna calibrarlo come spiegato nel capitolo 4;
- Shift lights: il vostro motore ha un limitatore; impostate questi valori così che le luci di cambiata si accendano poco prima dell'intervento del limitatore. Di seguito trovate i valori del limitatore di alcuni modelli.
  - o STI spec C 2000 cc 280cv ha un limitatore impostato su 7.900 giri;
  - o STI 2000 cc 265 cv ha un limitatore impostato a 7.500 giri.

Bisogna impostare le soglie di allarme per i canali ("Canale con allarme"):

- ECT (temperatura acqua): imposta re il valore di soglia a 105°C
- TURBO PRESS (pressione di sovra alimentazione): impostare il valore di soglia a 1.3 bar;
- FUEL\_LEV (livello carburante): impostare il valore di soglia al 15% del carburante residuo.

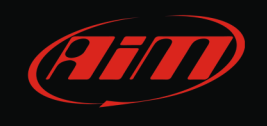

I canali da visualizzare a display (campi "Misura") sono:

- ECT (temperatura acqua);
- TURBO PRESS (pressione di sovra alimentazione);
- TPS (percentuale di apertura farfalla)
- FUEL\_LEV (livello carburante);
- ODOMETRO; quando si trova in pista, se avrete collegato il ricevitore ottico e posizionato il trasmettitore, nel momento in cui MXL registrerà un segnale di giro passerà alla modalità "Mostra tempo del giro" come nell'immagine sotto. Per visualizzare nuovamente l'odometro spegnere ed accendere MXL.

| Giro<br>Tempo di buio 8<br>(sec.)<br>Num. segmenti pista 1                                                 |
|----------------------------------------------------------------------------------------------------|
| <ul> <li>Mostra tempo del giro</li> <li>Mostra odometro</li> <li>Mostra tempo corrente sul giro</li> </ul> |

Attenzione: per qualsiasi ulteriore informazione relativa alla gestione della configurazione di MXL fate riferimento al manuale utente dello strumento scaricabile gratuitamente dall'area download, sezione documentazione sito <u>www.aim-sportline.com</u>.

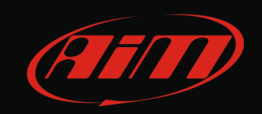

#### 4 Calibrazione delle marce

La calibrazione delle marce è l'ultimo passaggio della configurazione di MXL. La procedura è la seguente:

- premete il tasto "MENU" di MXL sino a che vedete la scritta "START GEAR CALIB";
- premete "OK";
- comparirà la scritta "PRESS OK TO CLEAR";
- premete nuovamente "OK": lo strumento è pronto per avviare la calibrazione;
- partite frizionando il meno possibile; è necessario fare un "giro di apprendimento": inserite tutte le marce e tenete ogni marcia inserita per qualche secondo;
- fermate la vettura e spegnetela senza metterla in folle o tirare la frizione;
- riaccendete MXL: il display mostrerà la scritta "CALIBRATION OK"; se la procedura non fosse andata a buon fine il display mostrerà la scritta "ERROR GEAR CALC" e lo strumento riavvierà la procedura automaticamente: ripartite ripetendo il giro di apprendimento. Può capitare che MXL mostri "CALIBRATION OK" ma in realtà abbia appreso valori di marcia non corretti. In questo caso ripetere la calibrazione.

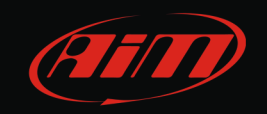

#### 5 Canali acquisiti

I canali acquisiti da MXL dipendono dall'anno di immatricolazione dell'auto e quindi dal protocollo che è stato selezionato in fase di configurazione ma non dal modello di MXL acquistato.

Acquistando il cablaggio completo, inoltre, è possibile collegare sensori aggiuntivi e ricevere ulteriori canali. La gestione di questi canali non rientra però nella filosofia di un kit Plug&Play e potete trovarla spiegata nel manuale utente di MXL scaricabile gratuitamente dall'area download, sezione documentazione del sito <u>www.aim-sportline.com</u>.

## 5.1 Canali acquisiti da MXL con protocollo 1999-2007

| ID     | CHANNEL NAME | FUNCTION                                       |
|--------|--------------|------------------------------------------------|
| ECU_1  | RPM          | Giri motore                                    |
| ECU_2  | SPEED        | Velocità del veicolo                           |
| ECU_3  | TPS          | Posizione farfalla                             |
| ECU_4  | ECT          | Temperatura acqua del motore                   |
| ECU_5  | TURBO_PRESS  | Pressione del turbo compressore                |
| ECU_6  | IN_VVT_R     | Fasatura aspirazione bancata destra            |
| ECU_7  | IN_VVT_L     | Fasatura aspirazione bancata sinistra          |
| ECU_8  | IGN_ADV      | Anticipo dell'accensione                       |
| ECU_9  | KNOCK_CORR   | Correzione anticipi del sensore di detonazione |
| ECU_10 | FUEL_LEV     | Livello carburante                             |
| ECU_11 | NEUTRAL      | Segnale di folle                               |
| ECU_12 | CLUTCH       | Segnale di frizione disinserita                |
| ECU_13 | BRAKE        | Segnale di inizio frenata                      |
| ECU_14 | ENG_LOAD     | Carico motore istantaneo                       |
| ECU_15 | AIR_FLOW     | Flusso d'aria nei condotti di aspirazione      |

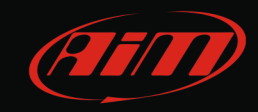

## 5.2 Canali acquisiti da MXL con protocollo 2008-2011

| ID     | CHANNEL NAME   | FUNCTION                                       |
|--------|----------------|------------------------------------------------|
| ECU_1  | SSM_RPM        | Giri motore                                    |
| ECU_2  | SSM_SPEED      | Velocità del veicolo                           |
| ECU_3  | SSM_TPS        | Posizione farfalla                             |
| ECU_4  | SSM_ECT        | Temperatura acqua del motore                   |
| ECU_5  | SSM_TURBO_PRES | Pressione del turbo compressore                |
| ECU_6  | SSM_IN_VVT_R   | Fasatura aspirazione bancata destra            |
| ECU_7  | SSM_IN_VVT_L   | Fasatura aspirazione bancata sinistra          |
| ECU_8  | SSM_IGN_ADV    | Anticipo dell'accensione                       |
| ECU_9  | SSM_KNOCK_CORR | Correzione anticipi del sensore di detonazione |
| ECU_10 | SSM_FUEL_LEV   | Livello carburante                             |
| ECU_11 | SSM_NEUTRAL    | Segnale di folle                               |
| ECU_12 | SSM_CLUTCH     | Segnale di frizione disinserita                |
| ECU_13 | SSM_BRAKE      | Segnale di inizio frenata                      |
| ECU_14 | SSM_ENG_LOAD   | Carico motore istantaneo                       |
| ECU_15 | SSM_AIR_FLOW   | Flusso d'aria nei condotti di aspirazione      |
| ECU_16 | SSM_EX_VVT_R   | Fasatura scarico bancata destra                |
| ECU_17 | SSM_EX_VVT_L   | Fasatura scarico bancata sinistra              |
| ECU_18 | SSM_SEL_MAP    | Mappa selezionata                              |
| ECU_19 | SSM_GEAR       | Marcia inserita                                |

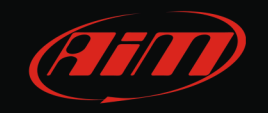

#### <mark>6</mark> Scarico dati

Quando una sessione di prova è terminata, se avete acquistato un MXL Pista/Pro/Pro05 potete scaricare i dati acquisiti su di un PC grazie al cavo di collegamento incluso nel kit e salvarli grazie al database incluso in Race Studio 2.